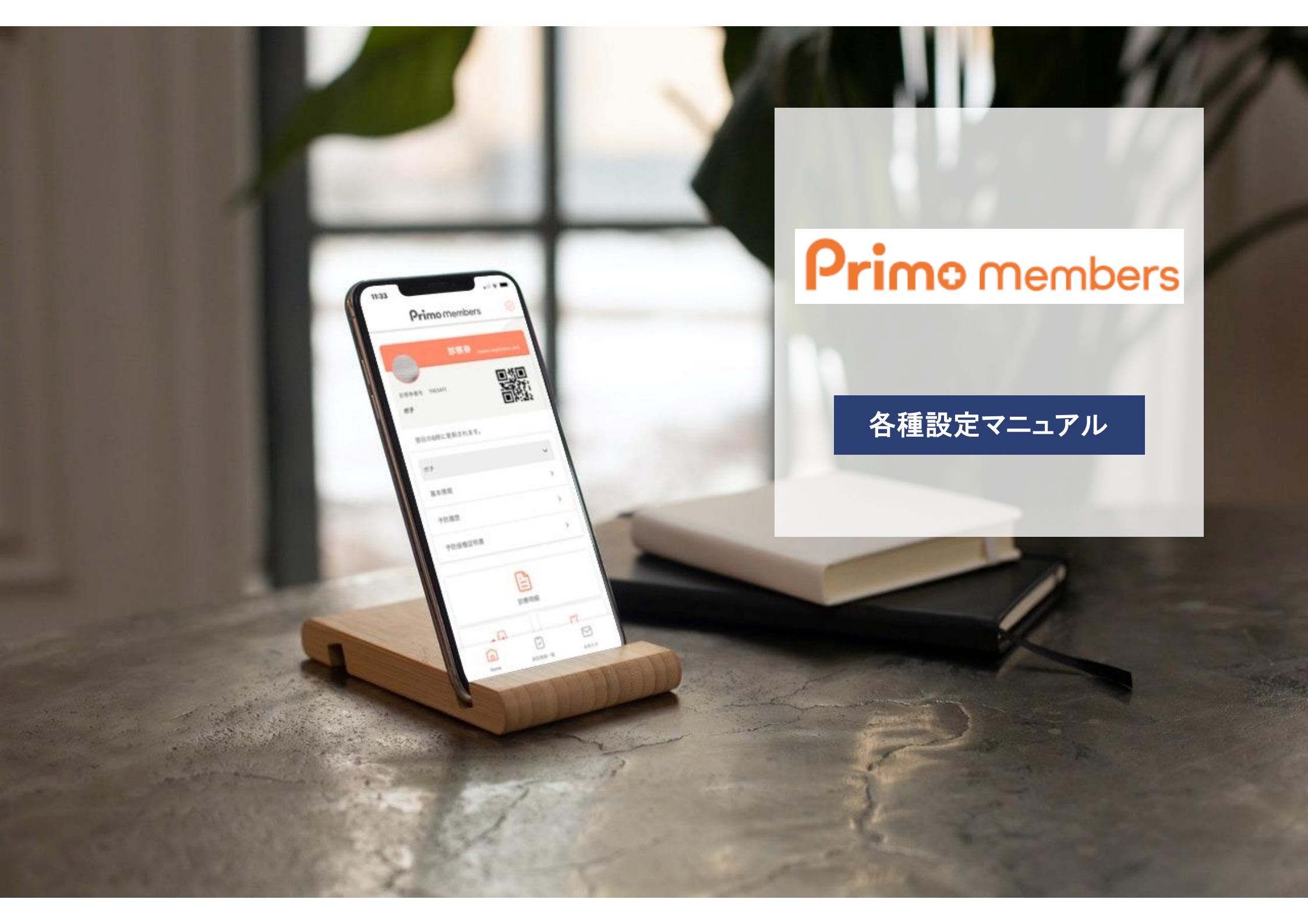

# 【目次】各種設定方法

**Primo** members

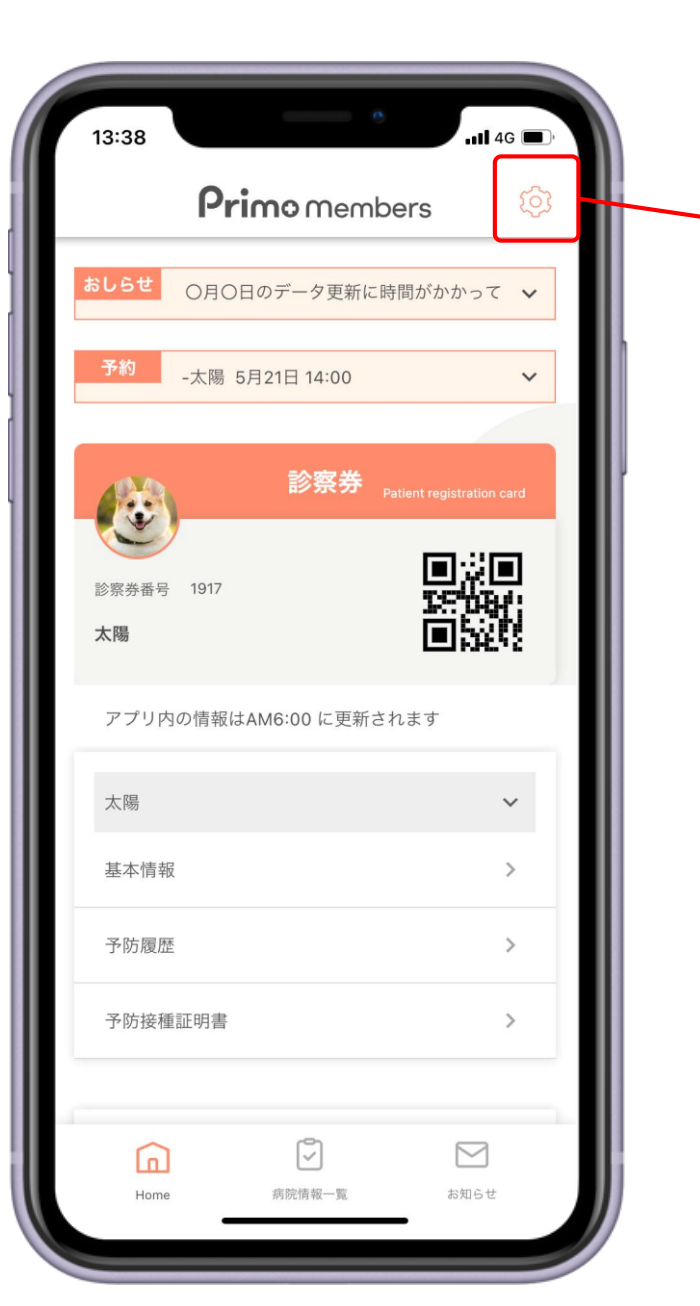

| ■ 診察券の登録•変更 •••• P1               |
|-----------------------------------|
| ■ メールアドレスの変更・・・・ P2               |
| ■ パスワードの変更 ・・・・・ P3               |
| ■ 利用者情報の変更 • • • • • P4           |
| ■ アプリ共有者一覧 ••••• P5               |
| ■ ペット表示設定 ・・・・・ P6                |
| ■ 通知設定 · · · · · · · · · · · · P7 |
| ■ ログアウト・退会 ・・・・・・ P8              |

#### 診察券の登録・変更 設定>診察券の登録・変更

診察券情報を登録することで、各種ペット情報/履歴を閲覧できるようになります。

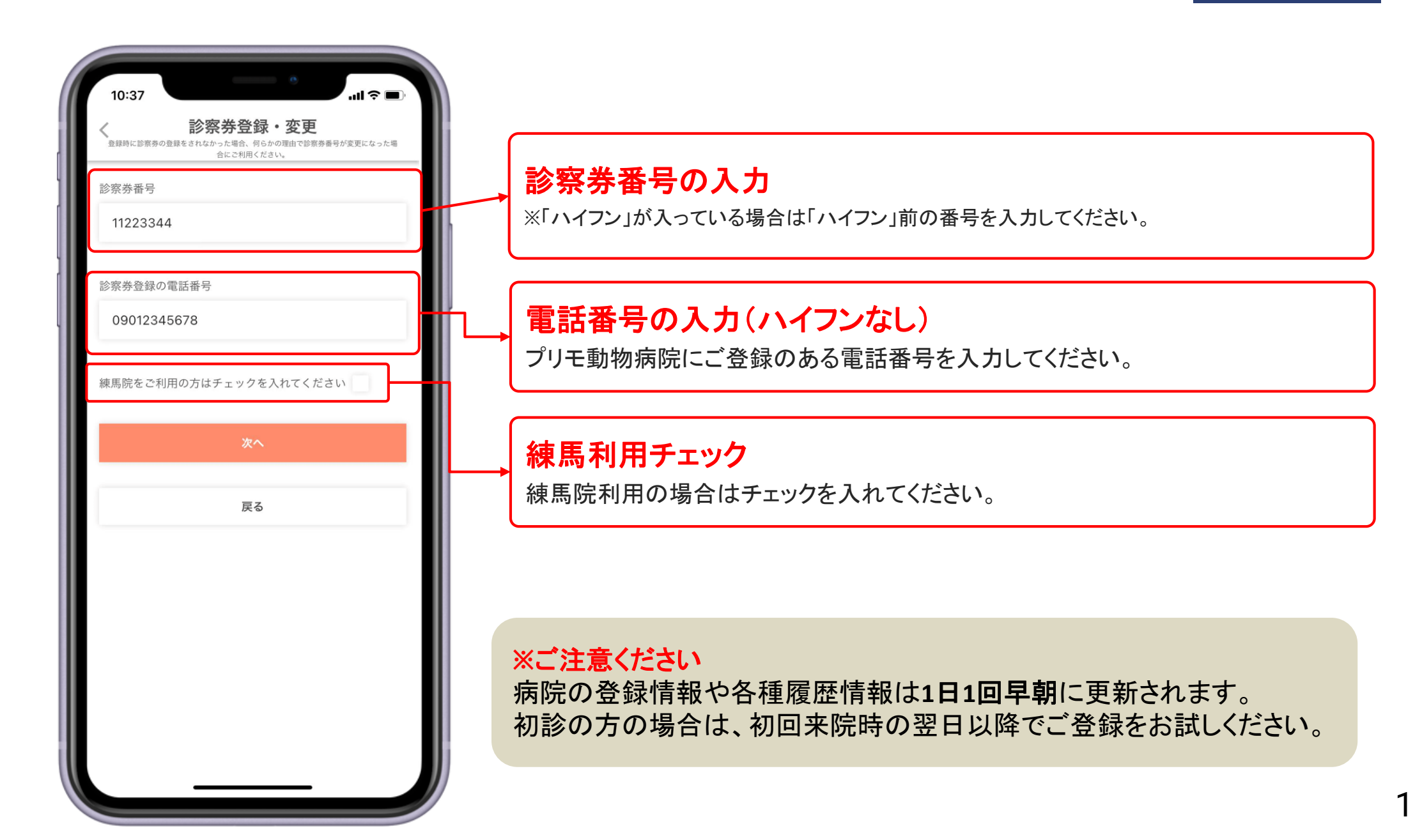

**Primo** members

#### メールアドレスの変更 設定>メールアドレスの変更

#### メールアドレスを変更することができます。

各種設定マニュアル

**Primo** members

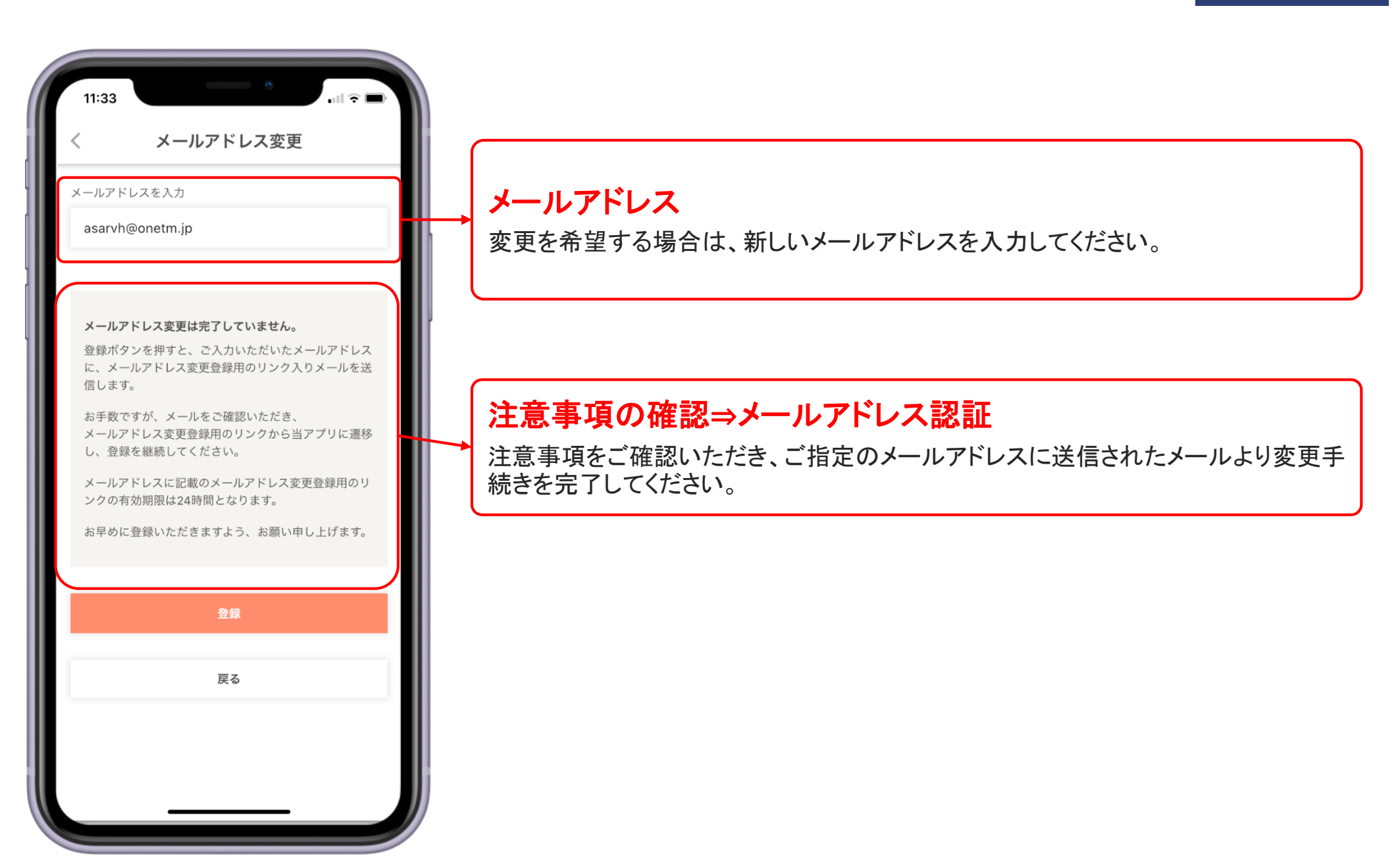

#### パスワードの変更 設定>パスワードの変更

**Primo** members

パスワードを変更することができます。

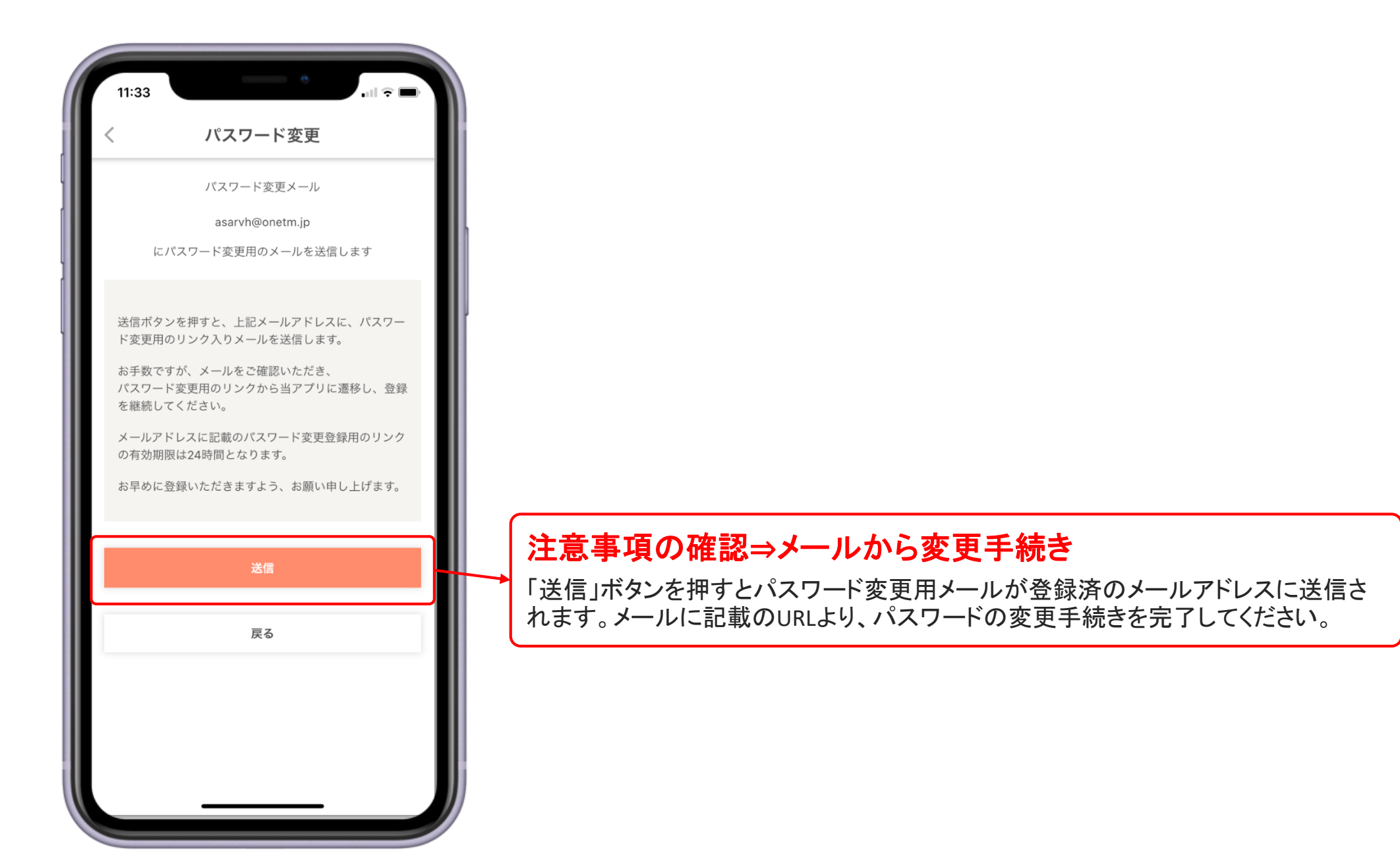

### 利用者情報の変更 設定>利用者情報の変更

アプリの登録情報を変更することができます。

| 11:33<br>く 利用者付<br>※こさらはアプリ利用者の登録情報画面で<br>直接かかりつけの                                                                                                    | •111 (* ) (* )<br>青報の変更<br>で、病院の登録情報の変更を希望される場合は<br>病にご連絡ください。 | 生船先電話<br>09012334566<br>診察券番号                                                                                    | 変更内容の編集<br>診察券番号、電話番号の変更は「診察券<br>の登録・変更」画面にて変更してください。  |
|----------------------------------------------------------------------------------------------------|----------------------------------------------------------------|----------------------------------------------------------------------------------------------------|--------------------------------------------------------|
| 氏名                                                                                                    |                                                                | 1163411                                                                                                    |                                                        |
| 岡田                                                                                                    | テスト                                                            | 診察券登録の電話番号                                                                                                    |                                                        |
| フリガナ                                                                                                    |                                                                | 09011110000                                                                                                    |                                                        |
| オカダ                                                                                                    | テスト                                                            | 診察番号変更                                                                                                    |                                                        |
| 連絡先電話番号                                                                                                    |                                                                | プライバシーポリシー                                                                                                    |                                                        |
| 09012334566                                                                                                    |                                                                | 1. はじめに<br>このページは主に個人情報の収集方法および収集後の取<br>り扱いに関して、プリモ動物病院グループおよび神奈川                                                |                                                        |
| 診察券番号<br>1163411                                                                                                    |                                                                | どうぶつ救命救急 センターの運営会社である株式会社<br>JPR(以下、当社)の方針を明らかにするものです。<br>プリモ動物病院をご利用の皆様および当社へお問い合わ<br>せいただいた皆様よりお預かりした個人情報(プライバ | <u> </u>                                               |
| 診察券登録の電話番号                                                                                                    |                                                                | シー)は、尊重すべき大事なものとして認識し、個人情<br>報取扱方針(プライバシーポリシー)を決め、細心の注                                                           | 豆 邺 元 」                                                |
| 09011110000                                                                                                    |                                                                | 意を払って管理しています。<br>個人情報保護に関する方針を以下に定め、スタッフ及び<br>関係者に周知徹底を図り、確実な履行に務めます。                                            |                                                        |
| 診察番号変更                                                                                                    |                                                                | 2. 個人情報の定義                                                                                                    |                                                        |
| プライバシーポリシー                                                                                                    |                                                                | 当社の共通認識として、「個人情報」とは、個人に関す                                                                                        |                                                        |
| 1. はじめに<br>このページは主に個人情報の収集方法および収集後の取<br>り扱いに関して、プリモ動物病院グループおよび神奈川<br>どうぶつ救命救急 センターの運営会社である株式会社<br>JPR (以下、当社)の方針を明らかにするものです。<br>プリ王動物病院をご利用の皆様および当れへお問い合わ |                                                                | <u>プライバシーポリ</u> シーと <u>利用規約</u> に同意<br>次へ                                                                        | ※病院の登録情報の変更はこちらでは<br>承れません。かかりつけのプリモ動物病<br>院までご連絡ください。 |

**Primo** members

#### アプリ共有者一覧 設定>アプリ共有者一覧

同じ診察券番号に連携しているアプリアカウントを確認することができます。

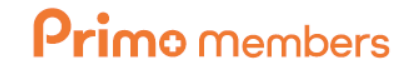

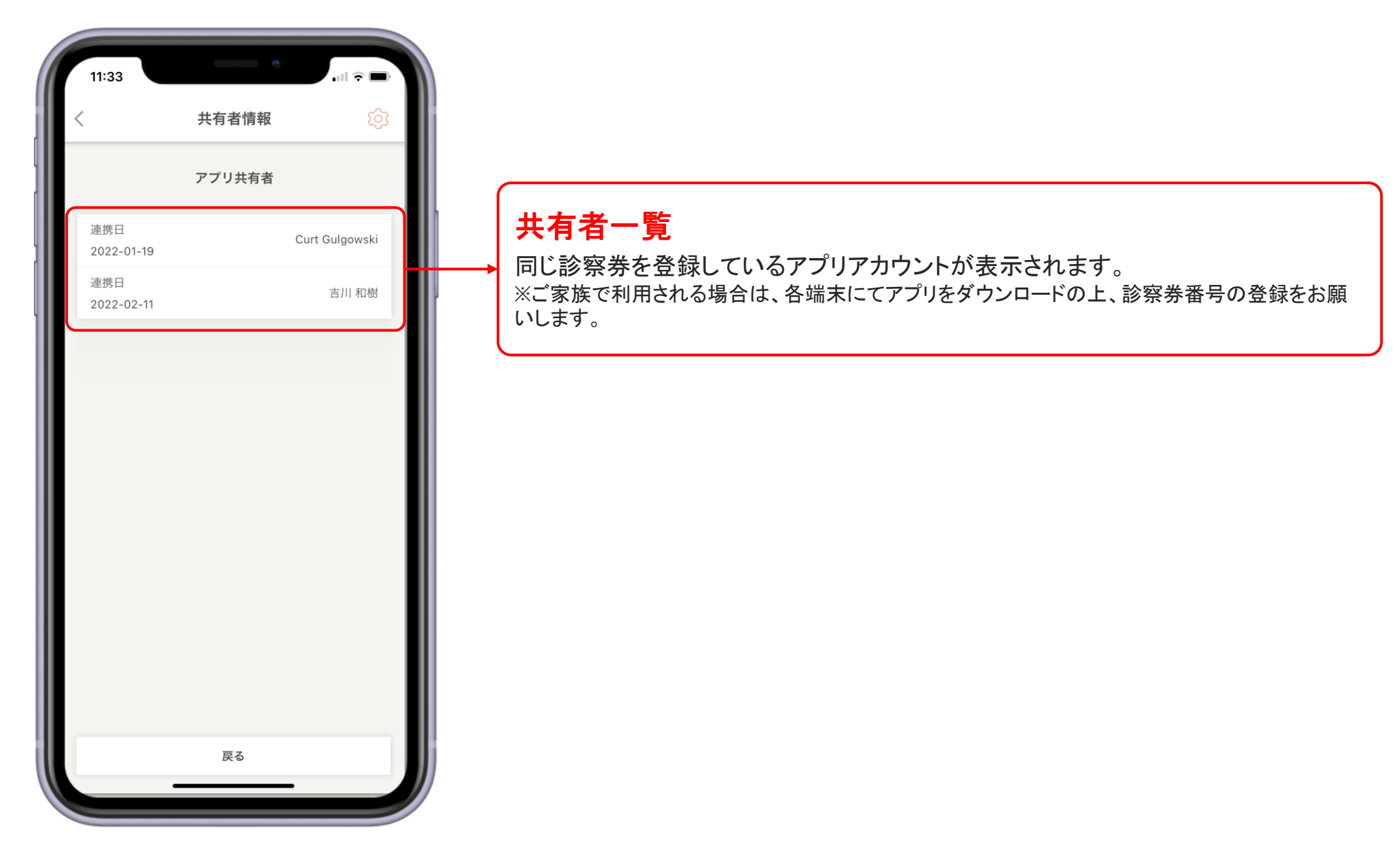

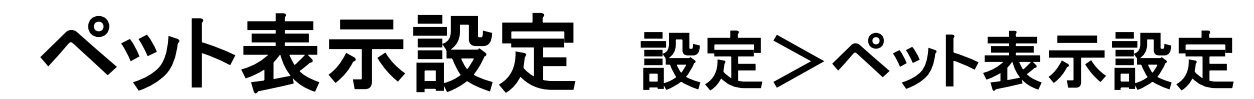

ペットの表示設定を行うことができます。

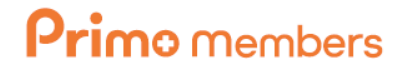

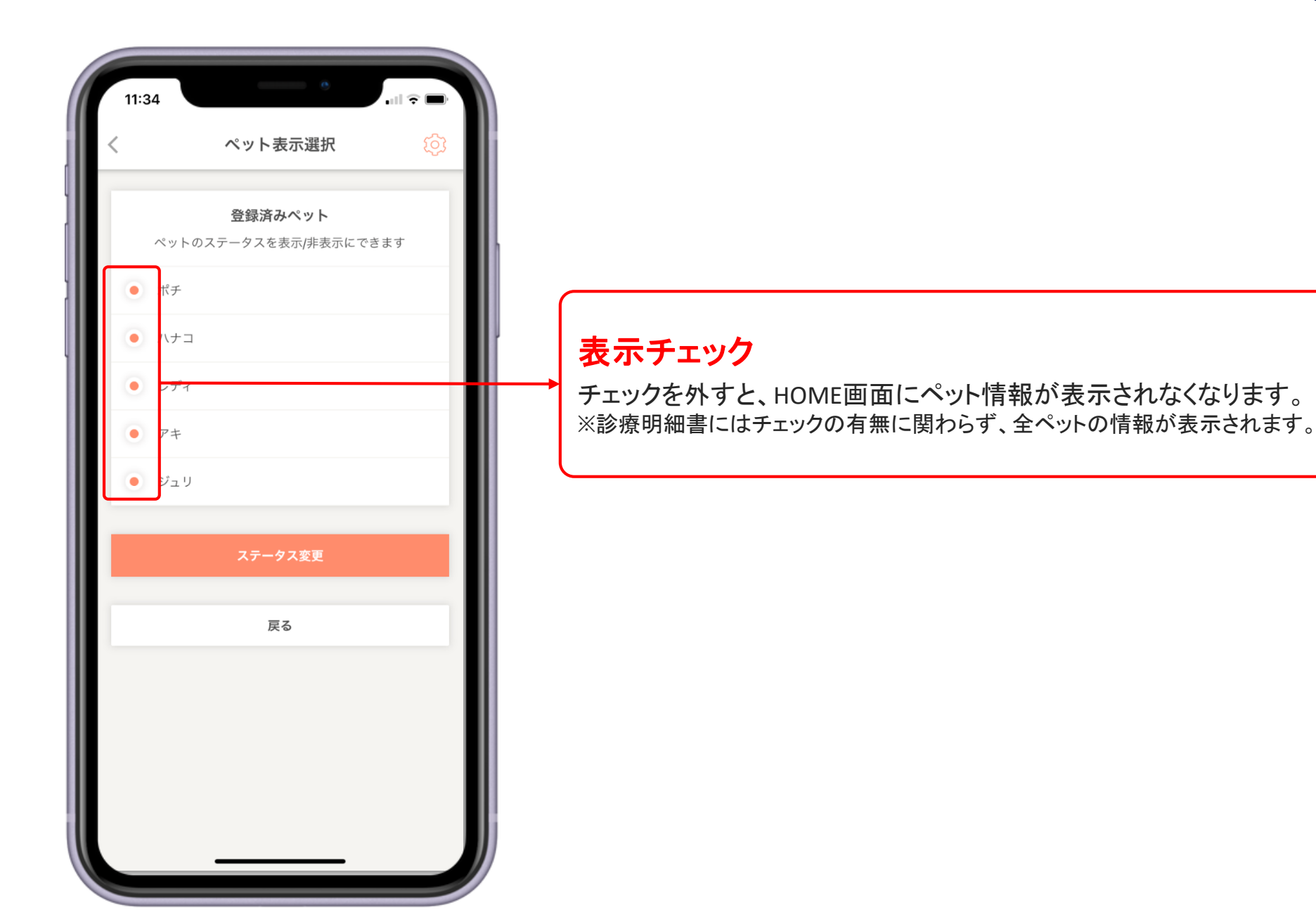

## 通知設定 設定>通知設定

各種通知設定を行うことができます。

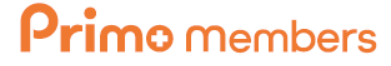

各種設定マニュアル

7

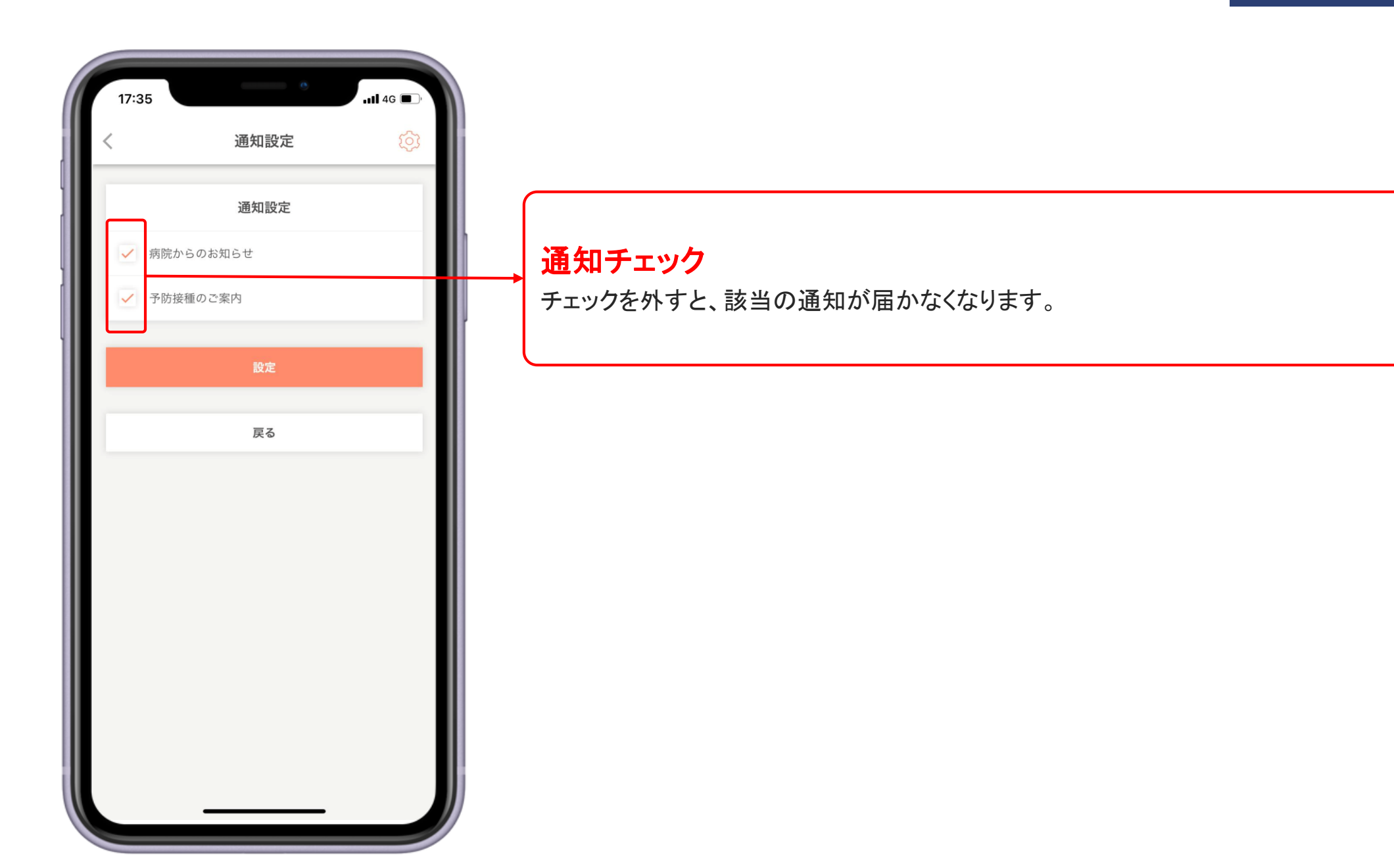

### ログアウト・退会 設定>ログアウト・退会

**Primo** members

各種通知設定を行うことができます。

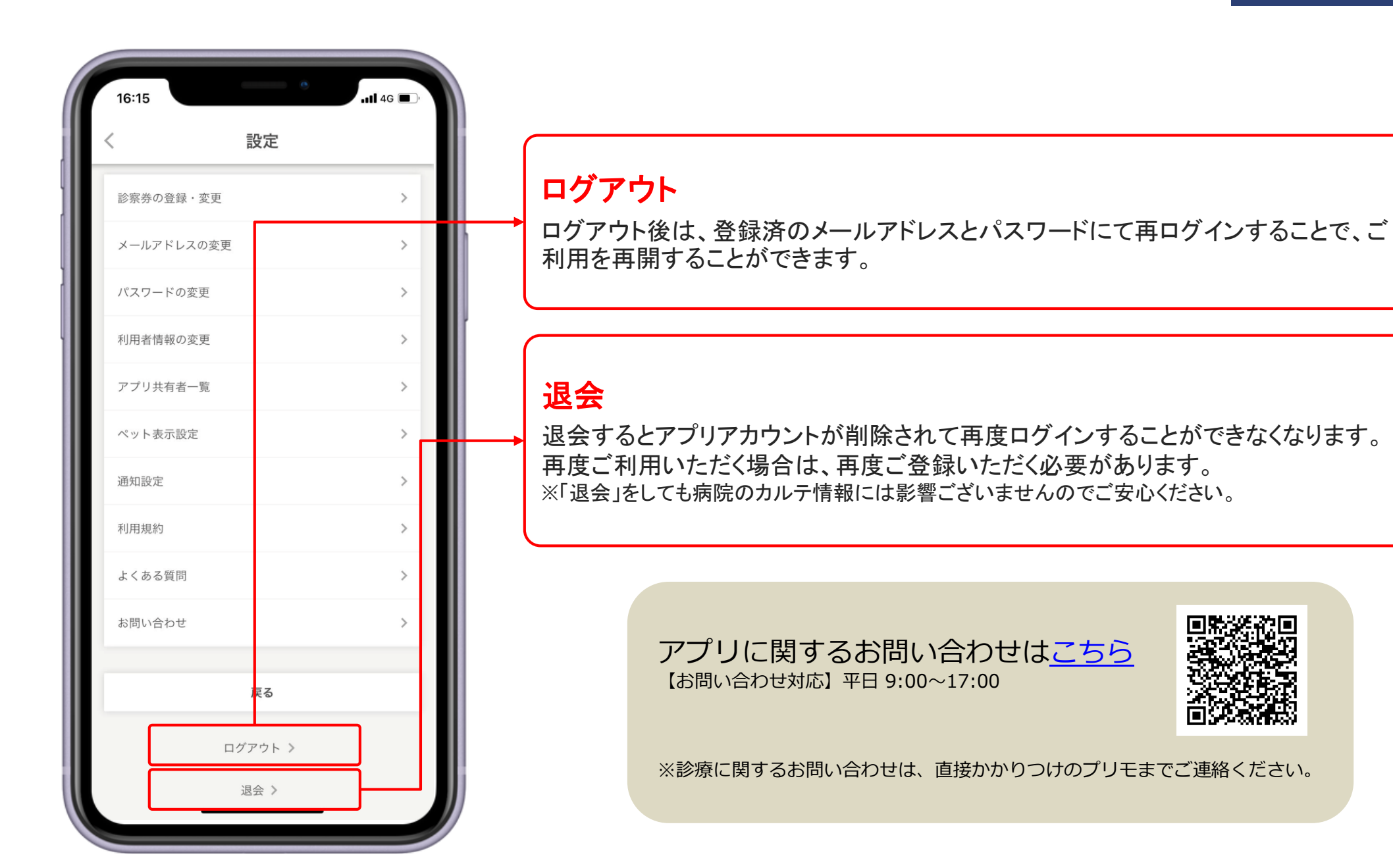